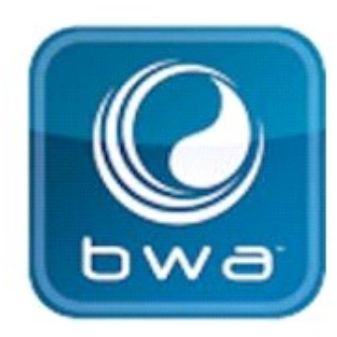

# **BALBOA WATER GROUP**

## **•**

### **BWA APP FOR IOS & ANDROID DEVICES**

## **KDYKOLIV. KDEKOLIV.**

### Možnosti přístupu:

- 1. Přes přímé připojení mezi vířivkou a telefonem = (INITIAL SETUP)
- 2. Z lokální sítě, do které je připojena Vaše vířivka = (LOCAL CONNECT)
- 3. Odkudkoliv na světě, kde je Vaše chytré zařízení připojeno přes 3G, 4G, 5G nebo WiFi = (CLOUD CONNECT)

HOM Demo Mode MENU Ready 12:00 PM ine Run Pump 2 100 bwa

bwa™ for Android™

bwa™ for iOS®

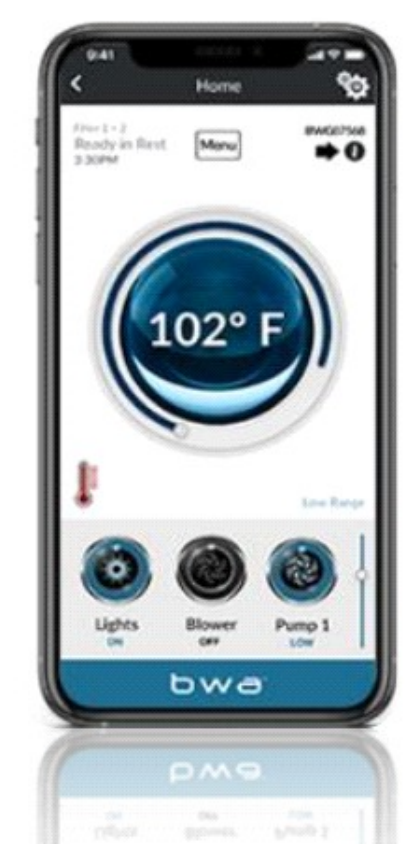

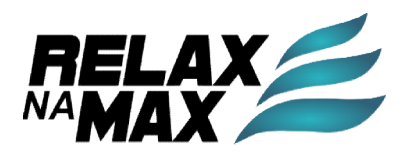

## **BALBOA WATER GROUP**

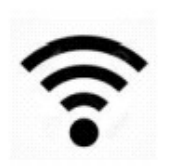

**BWA APP FOR IOS & ANDROID DEVICES** 

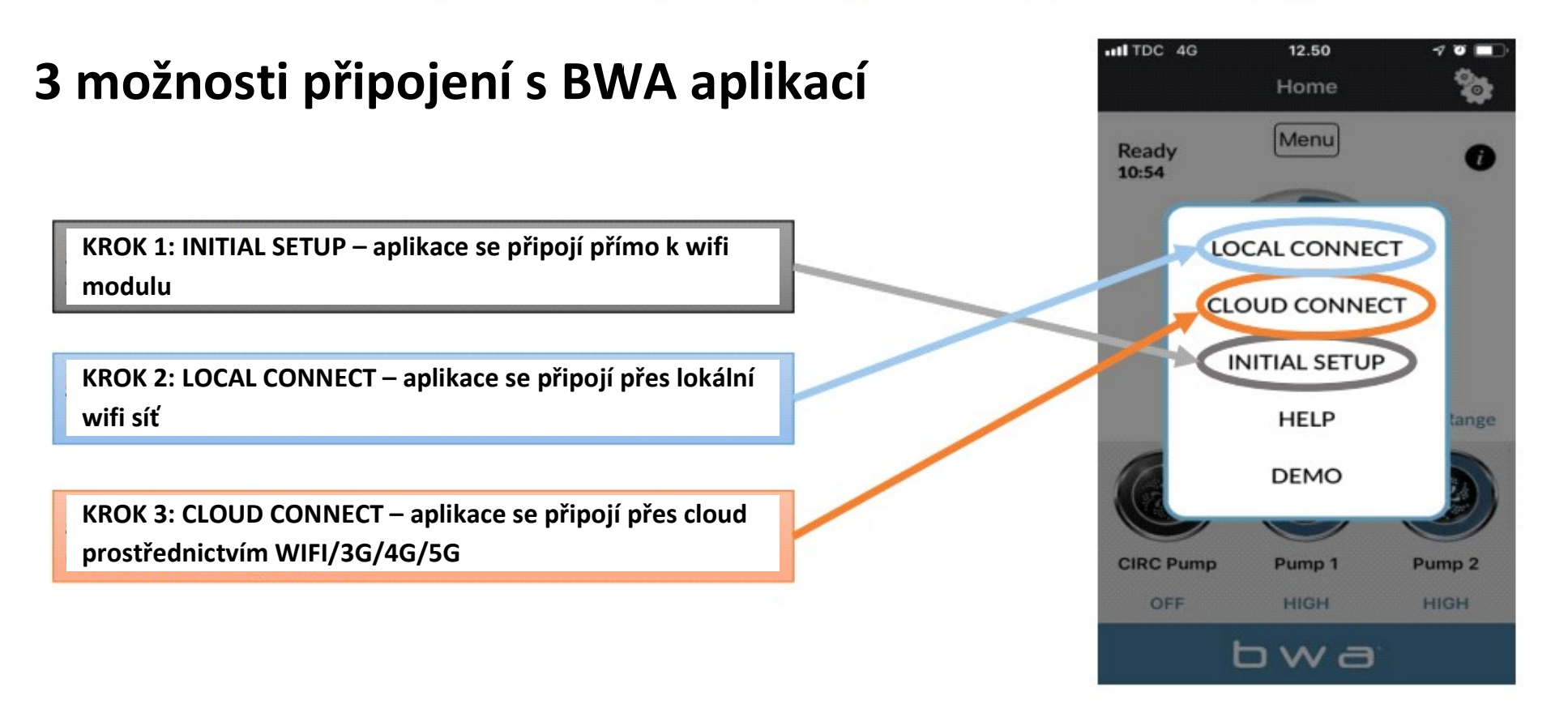

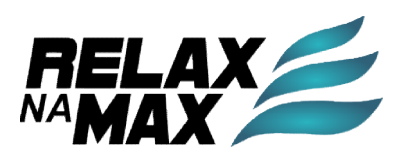

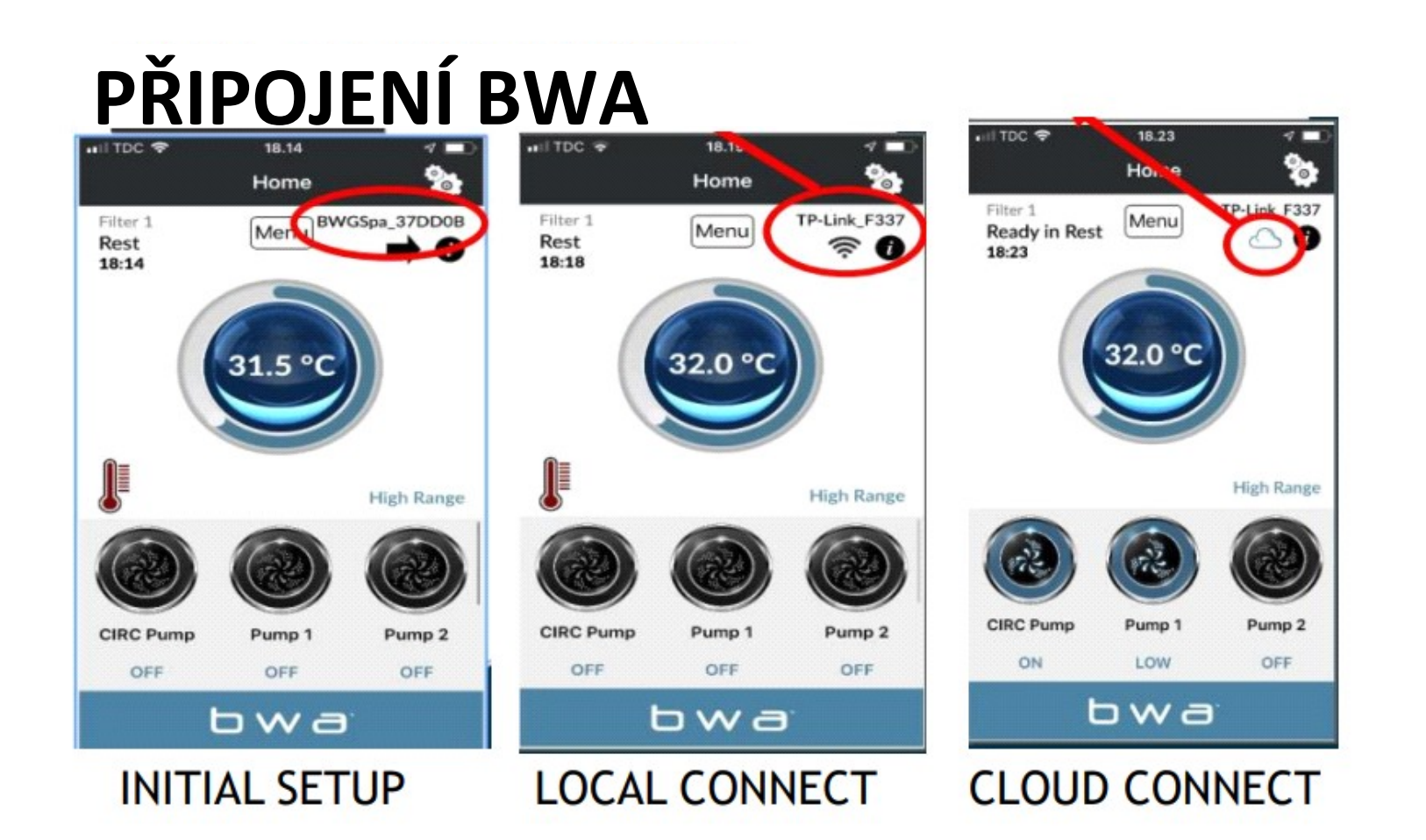

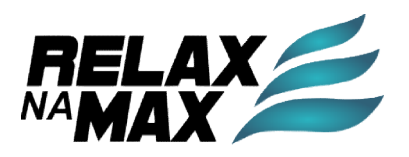

#### BALBOA WATER GROUP BWA APP FOR IOS & ANDROID DEVICES STARTUP

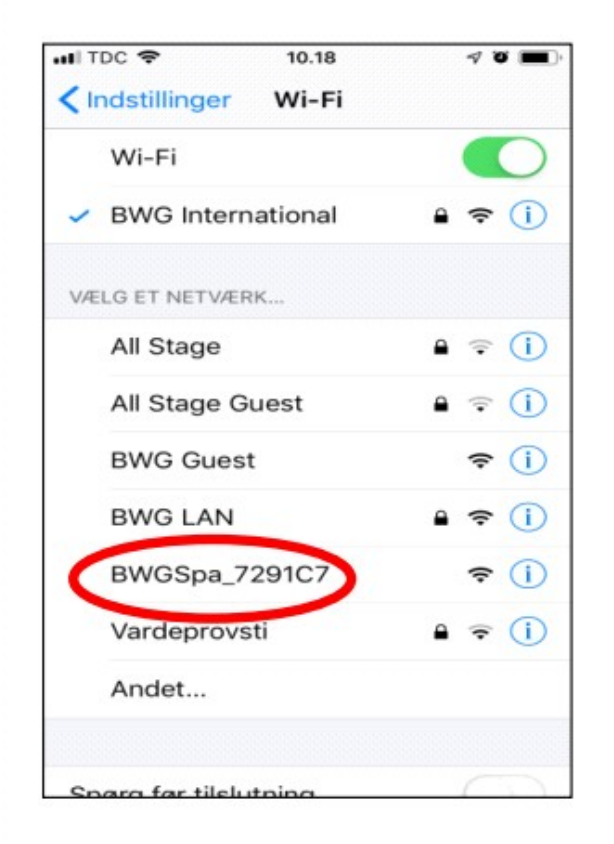

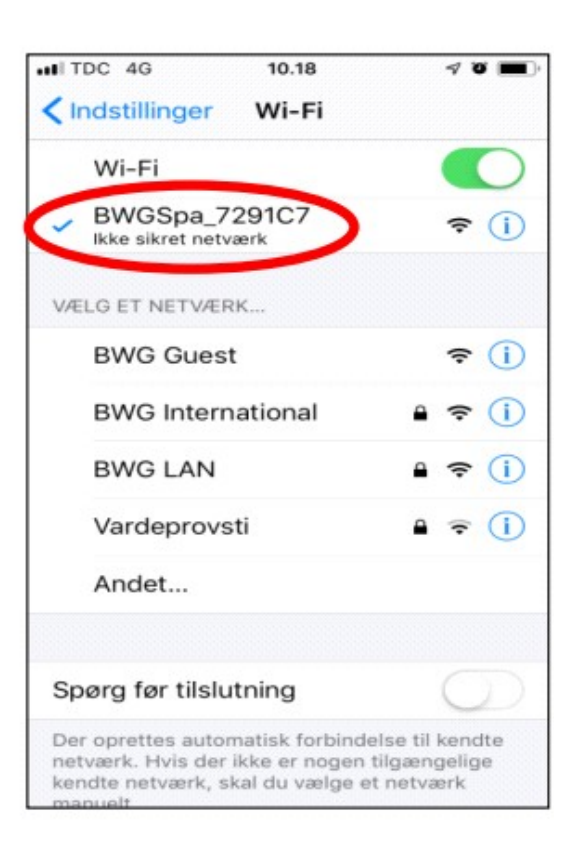

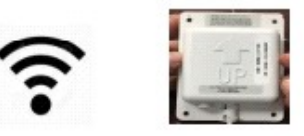

- 1. Před začátkem se ujistěte, že WIFI modul je připojen do řídící jednotky Balboa BP
- 2. Otevřete položku nastavení WIFI ve Vašem zařízení (telefon, tablet)
- 3. Ze seznamu dostupných sítí vyberte síť BWGSpa\_xxxxx
- 4. Připojte se k této síti

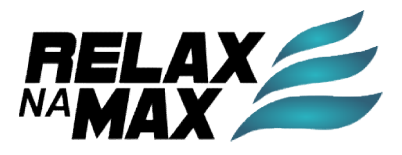

### BALBOA WATER GROUP BWA APP FOR IOS & ANDROID DEVICES INITIAL SETUP

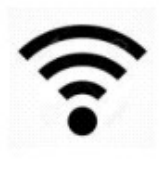

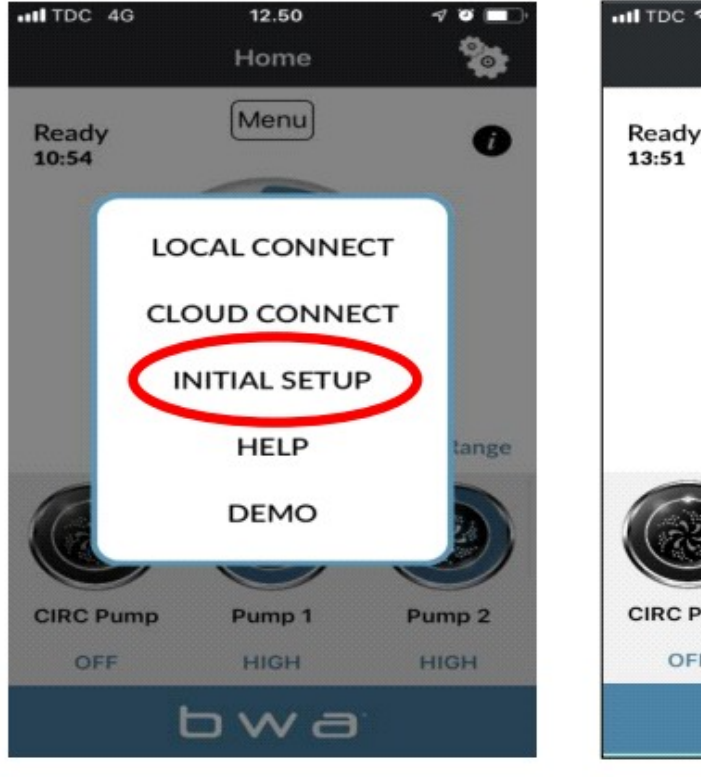

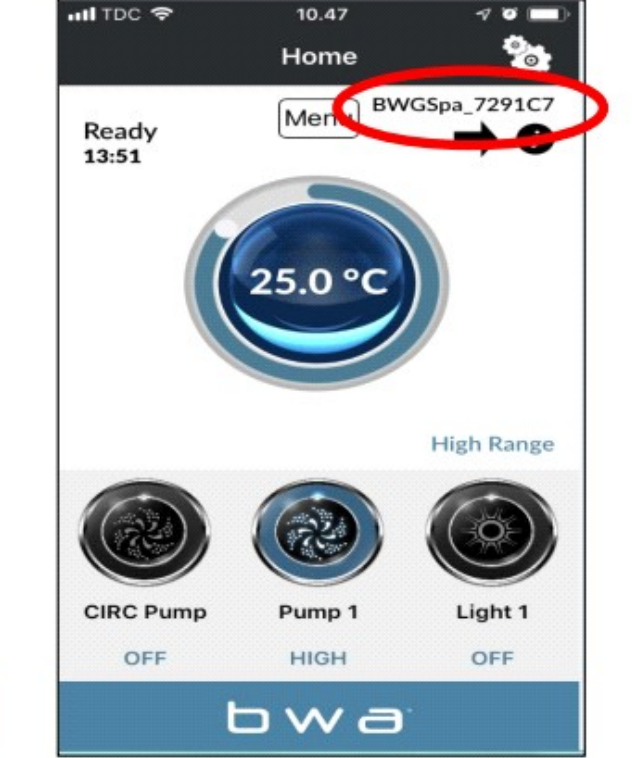

- 1. Otevřete aplikaci BWA.
- 2. Klikněte na položku INITIAL SETUP a následujte instrukce.
- 3. Nyní jste připojeni k Vaší vířivce přímo přes WIFI modul.
- V pravém horním rohu je viditelná síť BWGSpa\_xxxxx, přes kterou jste připojeni.
- 5. Otestujte připojení zapnutím a vypnutím některé funkce Vaší vířivky.

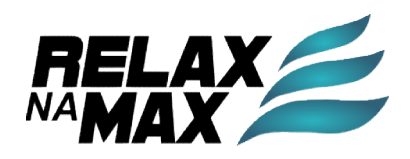

#### BALBOA WATER GROUP BWA APP FOR IOS & ANDROID DEVICES LOCAL CONNECT

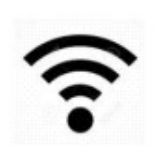

| atl TDC 🗢      | 10.47     |                    | III TDC 🗢         | 09.30    |              | III TDC 🗢              | 13.09                      | ~ • • | all TDC 🗢         | 09.31                | <b>2</b>   |
|----------------|-----------|--------------------|-------------------|----------|--------------|------------------------|----------------------------|-------|-------------------|----------------------|------------|
|                | Home      | ( 📚 )              | <                 | Settings |              | <                      | Wifi                       |       | <                 | Wifi                 |            |
| Ready<br>13:51 | Menu) BWG | GSpa_7291C7<br>➡ 0 | Temperatur        | e        | О . Г        | °C Wifi Setup ~<br>WPA | Settings<br>Advanced       | 0     | Wifi Setup<br>WPA | Settings<br>Advanced | $\bigcirc$ |
|                | 05 0.95   |                    | Heat Mode         |          | R 🗠          | WiFi Ne                | twork Name                 |       | BWG Int           | ernational           |            |
| 25.0 - C       |           |                    | Temperature Range |          | <b>I.</b> I. | Re-Ente                | Re-Enter WiFi Network Name |       | BWG International |                      |            |
|                |           |                    | Time of Day       | ,        | 3            | WiFi Ne                | twork Password             |       | outersp           | ace                  |            |
|                |           | High Range         |                   |          | 0            | Re-Ente                | r WiFi Network Pass        | word  | Close             |                      | Done       |
|                |           |                    | Filter Cycle      |          | 9            | ь                      | wa b'                      | У     |                   | Open                 | $\cup$     |
| CIRC Pum       | p Pump 1  | Light 1            | WiFi              |          | ((@)         |                        | IRC                        |       |                   | WEP                  |            |
| OFF            | HIGH      | OFF                |                   |          |              |                        |                            |       |                   | WPS                  |            |
|                | Ьwa       | 2                  | bwa <sup>,</sup>  |          |              |                        | bwa                        |       |                   |                      |            |

- 1. Během připojení přes INITIAL SETUP klikněte na ikonu nastavení v pravém horním rohu.
- 2. Vstupte do menu WiFi.
- 3. Vyplňte údaje o své WiFi (název sítě a heslo obojí dvakrát zopakujte).
- 4. Potvrďte v pravém horním rohu klikněte na "DONE".

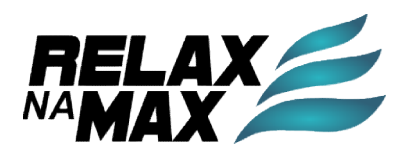

### BALBOA WATER GROUP BWA APP FOR IOS & ANDROID DEVICES

(î.

#### LOCAL CONNECT (continue)

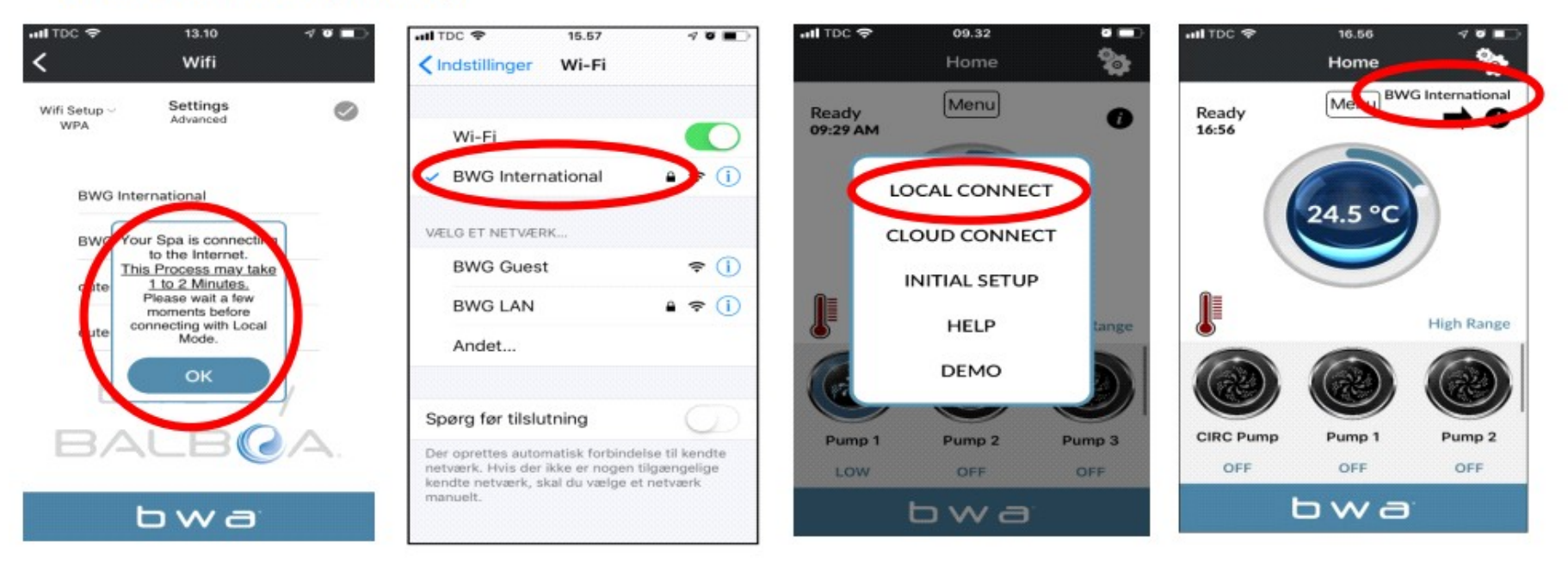

- 1. Pokud jste správně zadali SSID a heslo k lokální síti, stiskněte OK a čekejte 1-2 minuty.
- 2. Nyní by se Vaše chytré zařízení mělo připojit zpět k Vaší lokální WIFI síti a síť BWGSpa\_xxxxx by měla přestat být viditelná.
- 3. Otevřete aplikaci BWA a klikněte na položku LOCAL CONNECT.
- 4. Nyní jste připojeni k Vaší lokální síti. Název Vaší sítě je viditelný v pravém horním rohu.

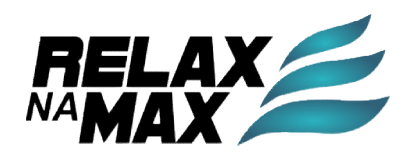

#### BALBOA WATER GROUP BWA APP FOR IOS & ANDROID DEVICES CLOUD CONNECT

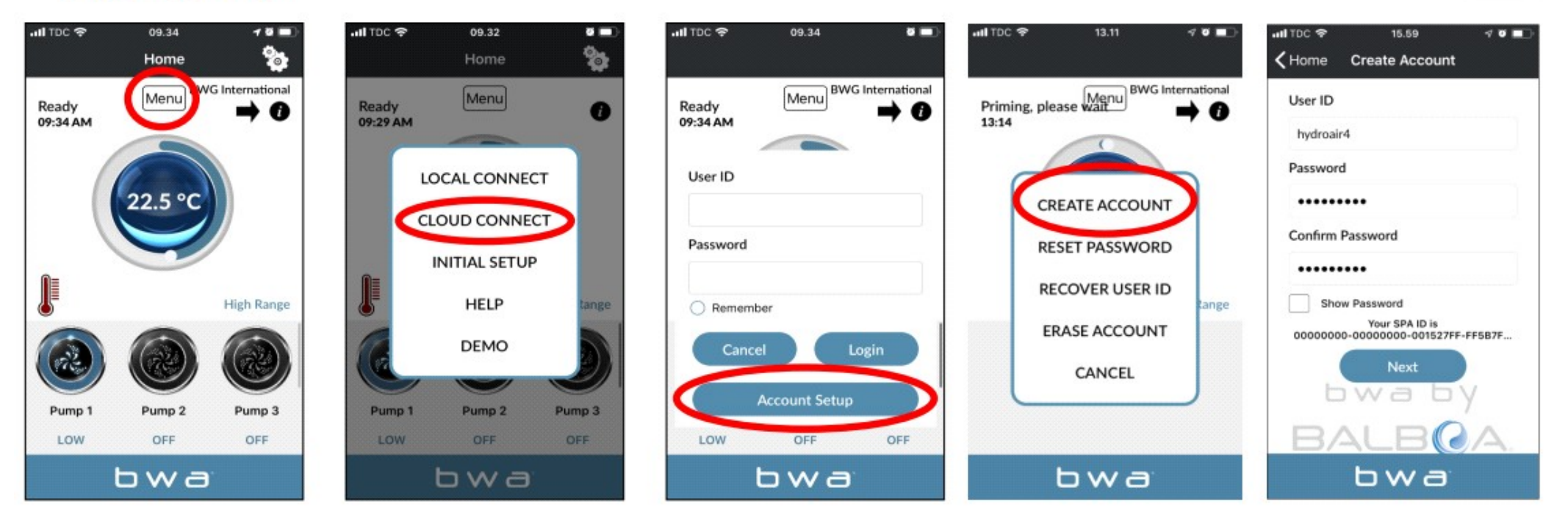

- 1. Během lokálního připojení (LOCAL CONNECT) klikněte v menu na položku CLOUD CONNECT.
- 2. Klikněte na "Acount Setup" a poté na položku "CREATE ACOUNT".
- 3. Vytvořte si uživatelské jméno a heslo. Heslo 2x zopakujte.

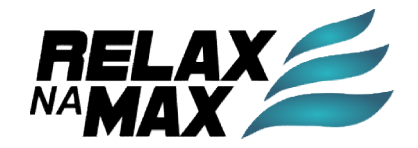

#### BALBOA WATER GROUP BWA APP FOR IOS & ANDROID DEVICES CLOUD CONNECT (continue)

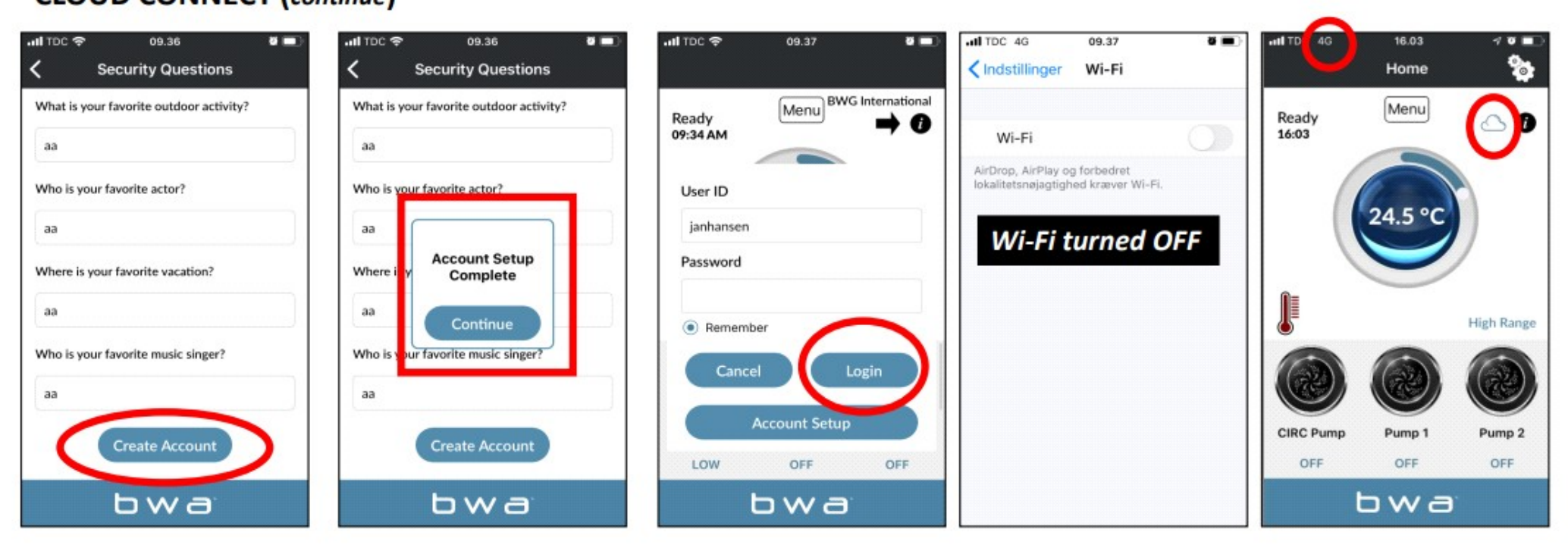

- 1. Zodpovězte 5 kontrolních otázek pro případné obnovení účtu.
- 2. Nyní je nastavení účtu kompletní.
- 3. Nyní můžete na obrazovce CLOUD CONNECT zadat své uživatelské údaje a kliknout na Login pro přihlášení. Zatrhněte položku Remember, pokud chcete své údaje uložit pro příští přihlášení.
- 4. Vaše vířivka je nyní připojena přes CLOUD.

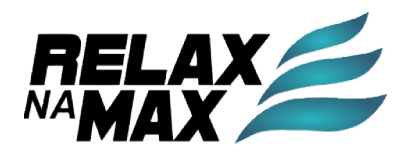

#### BALBOA WATER GROUP BWA APP FOR IOS & ANDROID DEVICES ERASE ACCOUNT

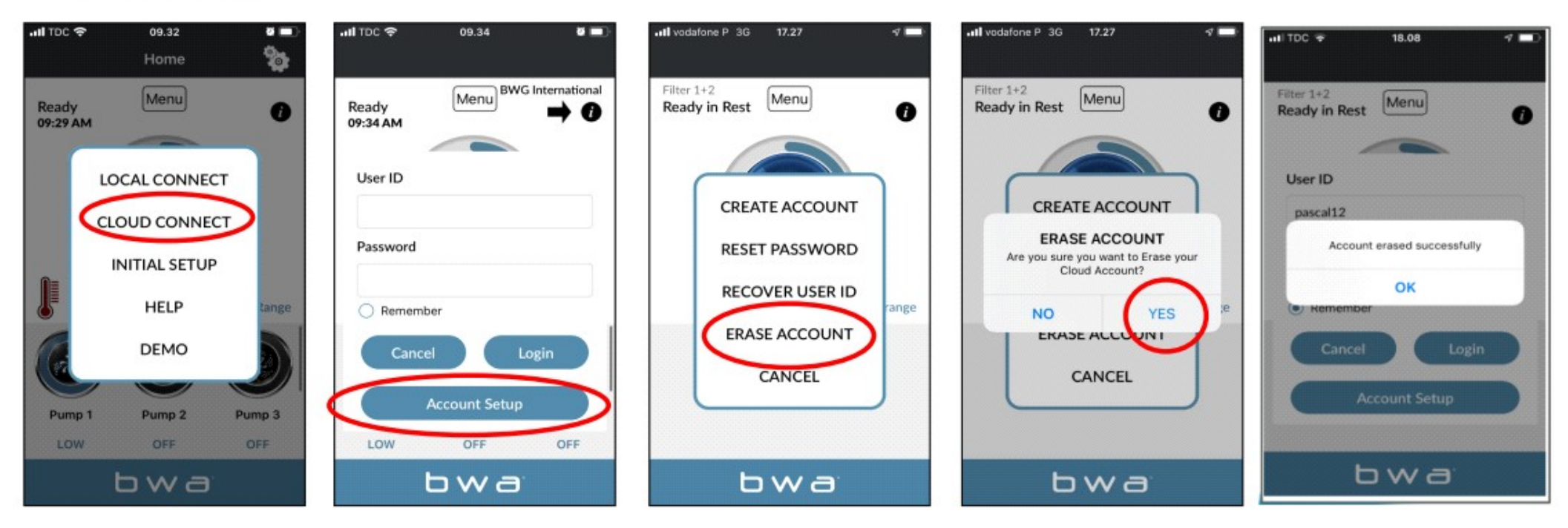

- 1. Pro odstranění účtu klikněte na CLOUD CONNECT
- 2. Dále Account Setup
- 3. Pak ERASE ACCOUNT
- 4. Potvrďte kliknutím na YES

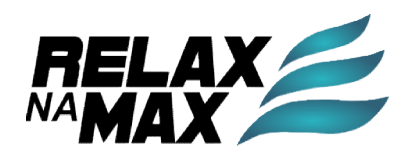

### **BALBOA WATER GROUP**

Požadavky na připojení WiFi

- BWA™ komunikuje přes domácí síť 2,4 GHz podporující bezdrátovou technologii 802.11b/g/n.
- 5GHz sítě nejsou podporovány.
- Standardní bezdrátové nastavení podporuje pouze otevřené domácí sítě nebo zabezpečení WEP/WPA/WPA2.
- Ujistěte se, že Váš router/router extender vysílá na kanálech 1 10.
- Pro zajištění správné funkce cloudu se důrazně doporučuje síla signálu Wi-Fi 50 dBM a vyšší.
- Bezdrátový přístup BW A<sup>™</sup> NENÍ podporován v sítích pro hosty/hotspotech, které k tomu využívají stránku portálu přihlášení nebo podnikové přístupové body nakonfigurované tak, aby vyžadovaly certifikáty nebo jinou formu podnikového ověřování (tj. "802.1X", "RADIUS" NEBO "WPA/WPA2 Enterprise)
- \*Poznámka: Mesh routery nemusí fungovat s BWA™

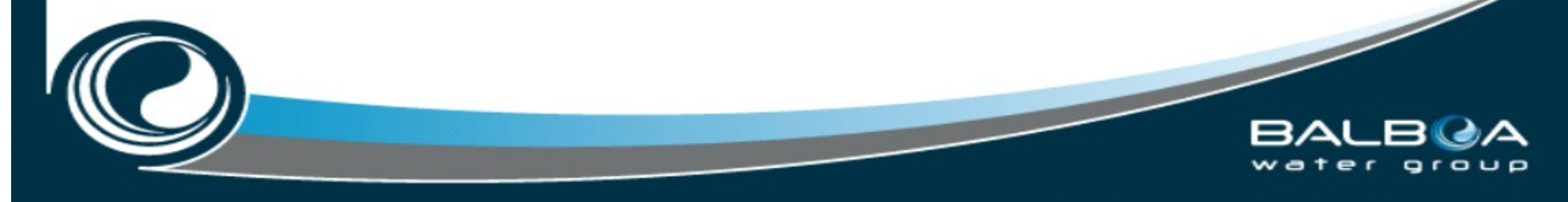

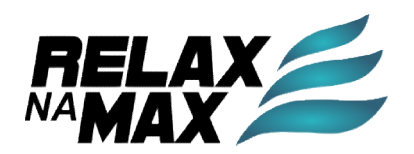

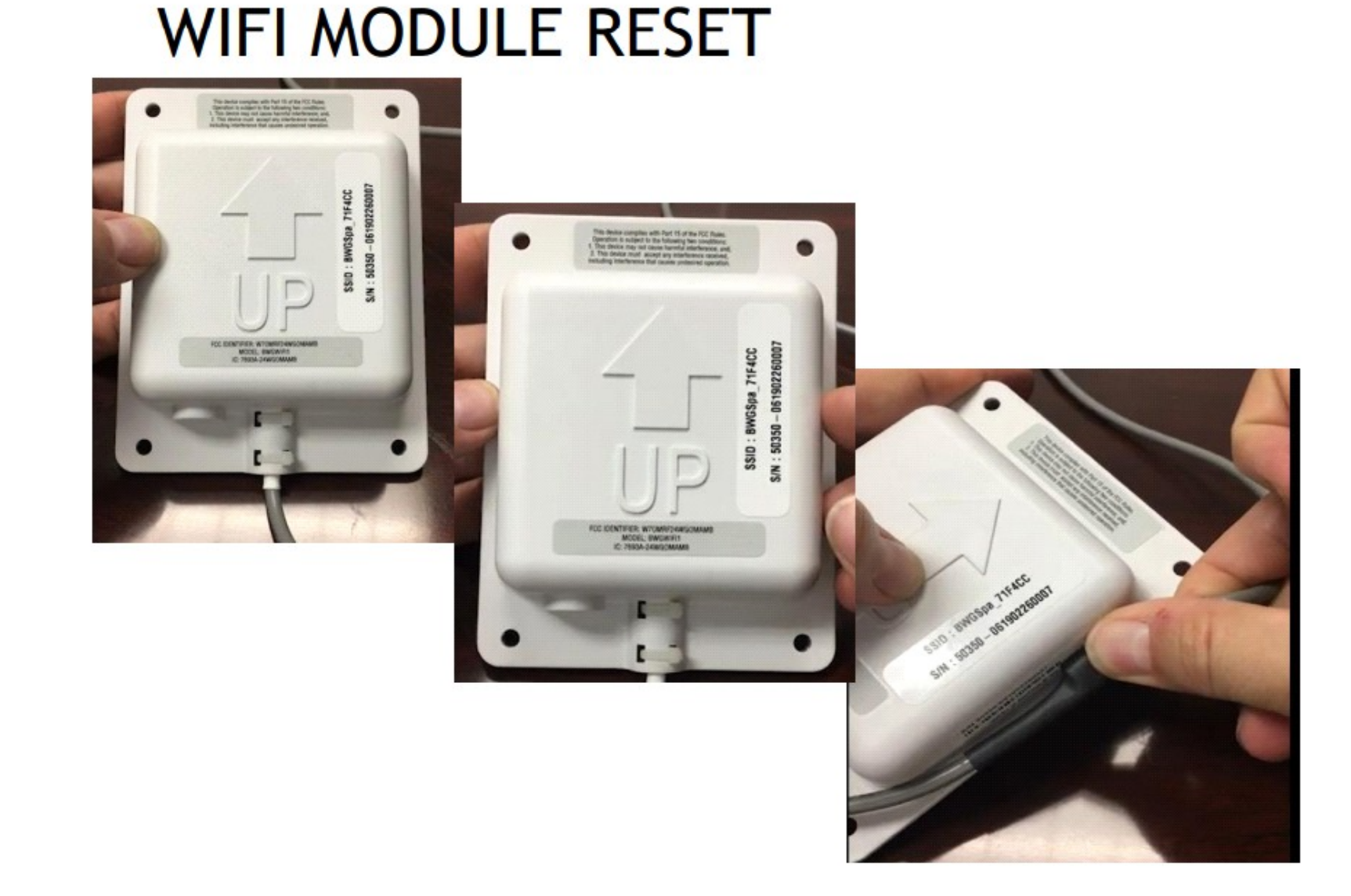

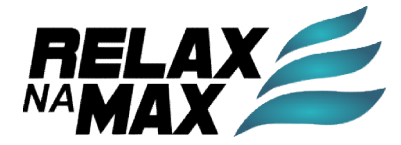